## **DAISY LAB**

## Long Distance Blood Kit Data Entry

- 1. Data entry of long distance protocol blood kits is done as kits arrive from FedEx.
- 2. Go to the DAISY web database
- 3. Select "Subject Data" from left side menu
- 4. Look up subject
- 5. Select "FFQ/Filter Paper" tab from menu across top
- 6. Select "LD/FFQ Outcome Data Entry" from secondary menu
- 7. Scroll down to "Blood Collection" section, select appropriate option in "Outcome" drop down
- 8. Enter the *date the kit was received in lab* for "Outcome Date".
- 9. Click "Save Blood Collection Changes" a new window should pop up with the clinic visit sheet. Be sure POPUP BLOCKERS are disabled
- 10. Print clinic visit sheet and process samples as usual
- 11. For sample data entry: select "Clinic Visit" tab from menu across top
- 12. Scroll to the bottom of page and click on "Add a New Clinic Visit"-Blank Visit Data page should be displayed
- 13. Select "No, mailed blood kit" from the 'Filter Paper?' drop down.
- 14. Enter all Clinic Visit data and number of samples for each sample type, from current Clinic Visit form-send date for antibody sample is next Tuesday
- 15. Click SAVE
- 16. Enter Sample data (box, space, volume) for each sample type by selecting the sample type tab, underneath "Clinic Visit" tab. Click SAVE for each page
- 17. Select 'Samples Sent" tab and complete for antibody sample
- 18. Click SAVE
- 19. Complete data collection for "Symptoms", "24 Hour Vitamin", "Tanner Stage", and "Illness" if applicable. Click SAVE for each page
- 20. Complete "Other Data" as necessary: Consents, Med Release/Forms, Call Record, and Autoimmune Diseases. Click SAVE for each page
- 21. Initial in red all forms entered, at top right
- 22. Paperclip visit forms together and pull subject's chart from records room
- 23. Return entire chart to EDIT basket
- 24. After editing chart, initial Clinic Visit form, put appropriate forms in basket and file chart in Records Room.